University of California, Merced Academic Personnel Office

# How to Run End Dates Report in Cognos

June 2024

#### INSTRUCTIONS FOR RUNNING END DATES REPORTS IN COGNOS

Schools and units may run End Dates reports on a weekly basis to ensure that separations, reappointments, etc. for these academic employees are submitted so that they are not paid in error.

Please note, VPN Access is required for running Cognos reports.

1. Use this link: <u>https://shib.ucmerced.edu:9443/idp/profile/SAML2/Redirect/SSO?execution=e4s1</u> to login to Cognos (UCPath Reporting)

- 2. Thereafter, the UC Merced login page will populate. Enter your UC Merced email (without the @ucmerced.edu and your password.
- 3. That link will take you to the Cognos home page. Check on the five bars

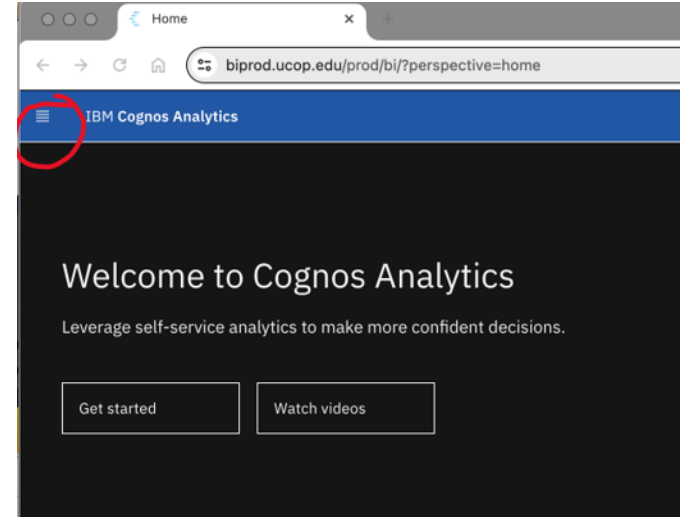

4. Select the Content category

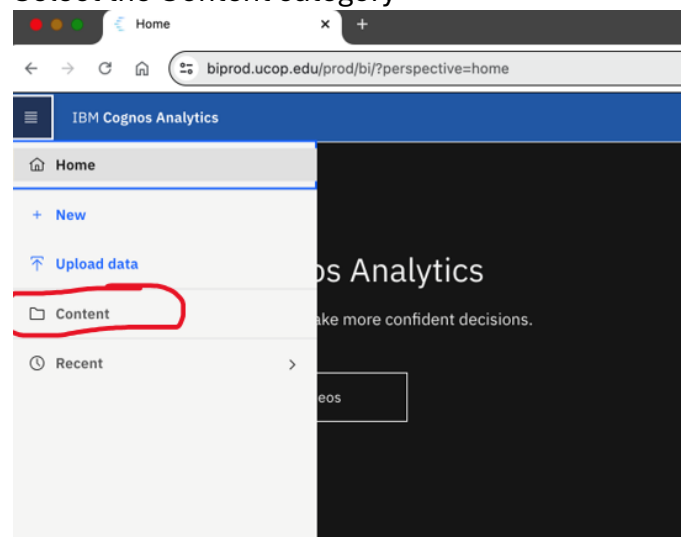

#### 5. Select UCPath Reporting

| <ul> <li>← → C</li></ul>                                                                                                    | 🗧 🔍 🌜 🗧 Content        | ×                      | ÷                 |                 |
|----------------------------------------------------------------------------------------------------|------------------------|------------------------|-------------------|-----------------|
| IBM Cognos Analytics     Content     My content     Team content     Favorites     CPath Reporting     Cast Modified 2/29/2024, 11:07 AM | ← → ♂ ⋒ (==            | biprod.ucop.edu/prod/b | oi/?perspective=c | ontent&tab=team |
| Content<br>My content Team content Favorites                                                                                             | ■ IBM Cognos Analyti   | i <b>cs</b> Conter     | nt 🗸              |                 |
| My content Team content Favorites                                                                                                    | Content                |                        |                   |                 |
| Last Modified 2/29/2024, 11:07 AM                                                                                                    | My content             | Team content           | Favorites         |                 |
| CPath Reporting<br>Last Modified 2/29/2024, 11:07 AM □                                                                                   |                        |                        |                   |                 |
| Last Modified 2/29/2024, 11:07 AM □                                                                                                    |                        |                        |                   |                 |
| CPath Reporting<br>Last Modified 2/29/2024, 11:07 AM                                                                                     | <u> </u>               | -                      |                   |                 |
| Last Modified 2/29/2024, 11:07 AM                                                                                                    | CPath Reporting        |                        | $\diamond$        |                 |
|                                                                                                    | Last Modified 2/29/202 | 4,11:07 AM             |                   |                 |
|                                                                                                    |                        |                        |                   |                 |
|                                                                                                    |                        |                        |                   |                 |

## 6. Select Workforce Administration Reports

| UCPath Reporting     My content Team content     aum content / UCPath Reporting     Absence Management Reports   Last Modified 2/26/2024, 4:53 PM     GL Integration Reports   Last Modified 2/26/2024, 4:54 PM     Payroll COGNOS Reports Bundle   Last Modified 1/20/2022, 5:02 PM                                                                                                    | gnos Analytics                                                                       | Content            | ~         |                                                                                                    |             |
|----------------------------------------------------------------------------------------------------|--------------------------------------------------------------------------------------|--------------------|-----------|----------------------------------------------------------------------------------------------------|-------------|
| My content       Team content       Favorites         eam content / UCPath Reporting       Sence Management Reports       Senefits Reports         Absence Management Reports       Senefits Reports       Last Modified 2/26/2024, 4:53 PM         GL Integration Reports       Senefits Reports Bundle       Last Modified 2/26/2024, 4:54 PM         Last Modified 2/26/2024, 4:54 PM       Senefits Reports Bundle       Last Modified 1/20/2022, 5:02 PM                                                                                                    | Path Repo                                                                            | orting             |           |                                                                                                    |             |
| eam content / UCPath Reporting<br>Absence Management Reports  Last Modified 2/26/2024, 4:53 PM Clast Modified 6/11/2024, 1:52 PM Clast Modified 6/11/2024, 1:52 PM Clast Modified 2/26/2024, 4:54 PM Clast Modified 1/20/2022, 5:02 PM Clast Modified 1/20/2022, 5:02 PM                                                                                                    | Team                                                                                 | n content          | Favorites |                                                                                                    |             |
| Absence Management Reports       Image: Benefits Reports         Last Modified 2/26/2024, 4:53 PM       Image: Benefits Reports         GL Integration Reports       Image: Payroll COGNOS Reports Bundle         Last Modified 2/26/2024, 4:54 PM       Image: Benefits Reports         Image: Description Reports       Image: Description Reports         Image: Description Reports       Image: Description Reports         Image: Last Modified 2/26/2024, 4:54 PM       Image: Description Reports         Image: Description Reports       Image: Description Reports         Image: Description Reports       Image: Description Reports         Image: Description Reports       Image: Description Reports         Image: Description Reports       Image: Description Reports         Image: Description Reports       Image: Description Reports         Image: Description Reports       Image: Description Reports         Image: Description Reports       Image: Description Reports         Image: Description Reports       Image: Description Reports         Image: Description Reports       Image: Description Reports         Image: Description Reports       Image: Description Reports         Image: Description Reports       Image: Description Reports         Image: Description Reports       Image: Description Reports         Image: Description Reports | t / UCPath Repor                                                                     | ting               |           |                                                                                                    |             |
| Absence Management Reports       Image: Benefits Reports         Last Modified 2/26/2024, 4:53 PM       Image: Benefits Reports         GL Integration Reports       Image: Payroll COGNOS Reports Bundle         Last Modified 2/26/2024, 4:54 PM       Image: Benefits Reports Bundle         Last Modified 2/26/2024, 4:54 PM       Image: Benefits Reports Bundle                                                                                                    |                                                                                      |                    |           |                                                                                                    |             |
| Absence Management Reports       Image: Benefits Reports         Last Modified 2/26/2024, 4:53 PM       Image: Last Modified 6/11/2024, 1:52 PM         GL Integration Reports       Image: Payroll COGNOS Reports Bundle         Last Modified 2/26/2024, 4:54 PM       Image: Last Modified 1/20/2022, 5:02 PM                                                                                                    |                                                                                      |                    |           |                                                                                                    |             |
| Last Modified 2/26/2024, 4:53 PM       Last Modified 6/11/2024, 1:52 PM         GL Integration Reports       Payroll COGNOS Reports Bundle         Last Modified 2/26/2024, 4:54 PM       Last Modified 1/20/2022, 5:02 PM                                                                                                    |                                                                                      |                    |           |                                                                                                    |             |
| GL Integration Reports       Payroll COGNOS Reports Bundle         Last Modified 2/26/2024, 4:54 PM       Last Modified 1/20/2022, 5:02 PM                                                                                                    | Management Re                                                                        | eports             | ♡         | Benefits Reports                                                                                                    | ∽           |
| Last Modified 2/26/2024, 4:54 PM                                                                                                    | e Management Re<br>ied 2/26/2024, 4:53 f                                             | eports<br>PM       | D<br>D    | Benefits Reports<br>Last Modified 6/11/2024, 1:52 PM                                                                      | ~           |
|                                                                                                    | e Management Re<br>ied 2/26/2024, 4:53 f<br>gration Reports                          | eports<br>PM       | 0         | Benefits Reports<br>Last Modified 6/11/2024, 1:52 PM<br>Payroll COGNOS Reports Bundle                                     | 0           |
| Workforce Administration Reports                                                                                                    | e Management Re<br>ied 2/26/2024, 4:53 f<br>gration Reports<br>ied 2/26/2024, 4:54 f | eports<br>PM<br>PM | 0 0       | Benefits Reports<br>Last Modified 6/11/2024, 1:52 PM<br>Payroll COGNOS Reports Bundle<br>Last Modified 1/20/2022, 5:02 PM | 0<br>2<br>0 |

#### 7. Select R-103 Jobs with Approaching End Dates

| Content ×                                                                              | L+              |                                                |                |                                     |        |       |                       |
|----------------------------------------------------------------------------------------|-----------------|------------------------------------------------|----------------|-------------------------------------|--------|-------|-----------------------|
| $\leftrightarrow$ $\rightarrow$ C $\widehat{\alpha}$ $(25 \text{ biprod.ucop.edu/pt})$ | od/bi/?perspec  | tive=content&tab=teamContent&folder=iA778C     | B86436E4A      | 64B0408C657 🖈                       | 200    | Ď     | Ø                     |
| $\equiv$ IBM Cognos Analytics $ $ Co                                                   | ntent 🗸         |                                                |                |                                     |        |       | Q                     |
| 🗀 Workforce Administ                                                                   | ration R        | eports                                         |                | 0                                   | D      | :     | $\overline{\uparrow}$ |
| My content Team content                                                                | Favorite        | 5                                              |                |                                     |        |       |                       |
| Team content / UCPath Reporting / Work                                                 | orce Administra | ation Reports                                  |                | 2                                   | 8      | 11    | G                     |
| R-020 Employee Service Award<br>Credits                                                | Ø               | R-078 Out of State/Out of Country<br>Employees | Ø              | R-090 Employee Tur                  | nover  |       |                       |
| Last Modified<br>5/24/2019, 10:26 AM                                                   | Ŵ               | Last Modified<br>3/16/2021, 9:11 PM            | ŵ              | Last Modified<br>7/6/2021, 4:47 PM  |        |       |                       |
| R-097 Early Separations                                                                | $\heartsuit$    | R-103 Jobs with Approaching End<br>Dates       | 5              | R-108 Short Work M                  | onitor | ing R | eport                 |
| Last Modified<br>9/23/2021, 5:16 PM                                                    | $\hat{\omega}$  | Last Modified<br>5/24/2019, 10:27 AM           | $\hat{\omega}$ | Last Modified<br>7/10/2019, 8:04 AM |        |       |                       |

#### Content R-103 Jobs with Approaching × + $\rightarrow$ C G ( biprod.ucop.edu/prod/bi/?perspective=claesicviewer&id=i4283ECFED5774A5A9E7DF0EBB357DDB8&objRef... ☆ 💩 🖸 I 🖉 I ← 1 Q IBM Cognos Analytics 0 ≪ ▷ C HTML Business Unit(s) All Department Selection By Department (Default) OBy Org Structure Des Department(s) Select from dropdown Search by Dept ID OR Search All V <u>Options</u> <sup>⊗</sup> Results: Choice: Insert 🌩 Remove Select all Deselect all Select all Deselect all Employee Class Selection By Employee Group(Default) By Employee Class Deselect Select Employee Class Group Academic Staff Student Other Select all Deselect all Reports To Position Number ~ Refresh Reports To Reports To Cance Execute Report

### 8. Select "Academic" under the Employee Class Group

9. Click on Execute report and this box will appear:

|        | Your report is running.                                                   |                                                            |  |
|--------|---------------------------------------------------------------------------|------------------------------------------------------------|--|
|        | Instead of waiting, you method to run the report Select a delivery method | can select a delivery<br>t in the background.<br><u>1.</u> |  |
| Cancel |                                                                           |                                                            |  |

#### 10. Click on HTML and change to Excel data

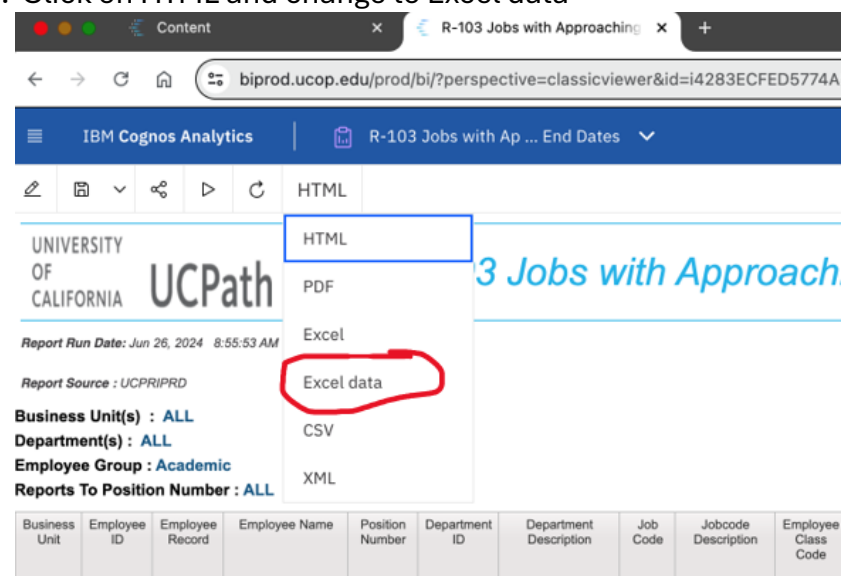

- 11. Thereafter, the spreadsheet can be found in your downloads.
- 12. You will also need to run a new R-184. Please follow the instructions above.